# DDVE を構築してみた 3

(ddboost 編)

## はじめに

数多くの企業で利用され、IDC のバックアップ専用アプライアンス市場調査で 10 年以上シェア No.1 を国内外で続ける Dell EMC PowerProtect DD (旧 Data Domain)。 実はアプライアンス (ハードウェア) だけでなく、 商用としても利用可能な 仮想版: PowerProtect DD Virtual Edition (以降、DDVE) があるのをご存じでしょうか?

ここでは、DDVEの構築手順をいくつかのフェーズに分けてご紹介してまいります。 DDVE には 16TB モデルまたは 32TB モデルで、90 日の利用を可能とした評価ライセンスがございます。 評価後に合わせ正規ライセンス(サブスクリプション形式)をご契約頂ければ、 そのままの環境を本番用としてシームレスに利用継続が出来るため、気軽にトライ頂くことが可能です。 なお 0.5TB までであれば、90 日の利用を期限無しでご利用頂くことも可能です。

#### 前提条件

このガイドでは、vSphere に ddve-7.6.0.7-685767.ova を導入する手順を説明しています。 その他のバージョン、もしくは vSphere 以外への導入につきましては、 別途サポートサイトのマニュアルを参照して下さい。

#### 事前準備

導入する DDVE のバージョンを確認し vSphere や vCenter など、関連するリソースとの Compatibility を確認して下さい。 Compatibility は Dell サポートサイトの Support Matrix から確認できます。 関連するすべてのリソースにおいて、DNS サーバーで正引き/逆引きできように登録して下さい。 関連するすべてのリソースにおいて、NTP サーバーで時刻同期できるように設定して下さい。

## ソフトウェア

準備するソフトウェアはございません。

#### 設定値

ここでは、以下の値で設定することを前提で記述いたします。環境に合わせて変更して下さい。

| DDVE |                      | 10.119.99.75  | ddve-01.eval.dps.local  |
|------|----------------------|---------------|-------------------------|
|      | ネットマスク               | 255.255.255.0 |                         |
|      | ゲートウェイ               | 10.119.99.1   |                         |
|      | DNS                  | 10.119.99.71  | cent8-01.eval.dps.local |
|      | NTP                  | 10.119.99.71  | cent8-01.eval.dps.local |
|      | 管理者 ユーザー / パスワード     | sysadmin      | Passw0rd!               |
|      | ddboost ユーザー / パスワード | ddbuser       | Passw0rd!               |

| メール(SMTP)サーバー |         | 10.119.99.71                     | cent8-01.eval.dps.local |
|---------------|---------|----------------------------------|-------------------------|
|               | 管理者アドレス | ddve-01@cent8-01.eval.dps.local  |                         |
|               | 送信先アドレス | mailuser@cent8-01.eval.dps.local |                         |
| SYSLOG サーバー   |         | 10.119.99.71                     | cent8-01.eval.dps.local |
|               | ファシリティ名 | -                                |                         |
| SNMP マネージャー   |         | 10.119.99.71                     | cent8-01.eval.dps.local |
|               | コミュニティ名 | public                           |                         |

# 3. Boost 設定

# 3-1. ユーザーの追加

| 1 | <ul> <li>SSH で DDVE に sysadmin ユーザーでログインします。</li> <li>※ 「DDVE を構築してみた 2 (初期設定編)」で設定した、<br/>sysadmin ユーザーのパスワードを入力して下さい。</li> <li>※ 「DDVE を構築してみた 2 (初期設定編)」では、</li> <li>Passw0rd!で設定しています。</li> </ul> | sysadmin@ddve-01#                                                                                                    |
|---|----------------------------------------------------------------------------------------------------|----------------------------------------------------------------------------------------------------|
| 2 | <u>user show list</u> と入力し、<br>既存のユーザーを確認します。                                                                                                    | sysadmin@ddve-01# user show list<br>User list from node "localhost".<br>Name Uid Role Data Center Last Login From Last Login Time Status<br>Disable Date<br>                                                                                                    |
| 3 | <u>user add ddbuser role admin</u> と入力し、<br>新規ユーザーを admin ロールで作成します。<br>ここでは、新規ユーザーを <u>ddbuser</u> 、<br>パスワードを <b>Passw0rd!</b> で設定しています。                                                            | sysadmin@ddve-01# user add ddbuser role admin<br>Enter new password:Passw0rdl<br>Re-enter new password:Passw0rd!<br>Passwords matched<br>User "ddbuser" added.                                                                                                    |
| 4 | <u>user show list</u> と入力し、<br>新規ユーザーが admin ロールで追加されたことを<br>確認します。                                                                                                    | sysadmin@ddve-01# user password aging show<br>Name Uid Role Data Center Last Login From Last Login Time Status<br>Disable Date<br>sysadmin 100 admin 10.91.138.219 Tue Oct 12 13:47:34 2021<br>enabled never<br>ddbuser 500 admin <ul> <li>unerr</li> <li>unerr</li> <li>dbuser found</li> </ul> |

# 3-2. パスワード有効期限の変更

| 1 | <u>user password aging show ddbuser</u> と入力し、<br>ddbuser のパスワード有効期限を確認します。                                             | sysadmin@dve-01# user password aging show ddbuser<br>User Password Minimum Days Maximum Days Warn Days Disable<br>Days Status<br>Last Changed Between Change Before Expire After Expire<br>ddbuser Oct 12, 2021 0 90 7 never<br>enabled                    |
|---|----------------------------------------------------------------------------------------------------|----------------------------------------------------------------------------------------------------|
| 2 | <u>user password aging set ddbuser</u><br><u>max-days-between-change 99999</u> と入力し、<br>ddbuser のパスワード有効期限を制限なしに変更します。 | sysadmin@ddve-01# user password aging set ddbuser max-days-between-change 99999<br>User "ddbuser's" password aging information has been updated.                                                                                                    |
| 3 | <u>user password aging show ddbuset</u> と入力し、<br>ddbuser のパスワード有効期限が制限なしの 99999 に<br>変更されたことを確認します。                    | sysadmin@ddve-01# user password aging show ddbuser<br>User Password Minimum Days Maximum Days Warn Days Disable<br>Days Status<br>Last Changed Between Change Between Change Before Expire After Expire<br>ddbuser Oct 12, 2021 0 99999 7 never<br>enabled |

## 3-3. ddboost の有効化

| 1 | <u>ddboost status</u> と入力し、                                                                                  | sysadmin@ddve-01# ddboost status<br>DD Boost status: <mark>disabled</mark> |
|---|----------------------------------------------------------------------------------------------------|----------------------------------------------------------------------------|
|   | ddboost が disabled であることを確認します。<br>※ ddboost が enabled の場合は <u>ddboost disable</u> と入力し、<br>disabled に変更します。 |                                                                            |
| 2 | <u>ddboost enable</u> と入力し、<br>ddboost を有効にします。                                                              | sysadmin@ddve-01# ddboost enable<br>DD Boost enabled.                      |
| 3 | <u>ddboost status</u> と入力し、<br>ddboost が enabled であることを確認します。                                                | sysadmin@ddve-01# ddboost status<br>DD Boost status: <mark>enabled</mark>  |

#### 3-4. ddboost ユーザーの設定

| 1 | <u>ddboost user show</u> と入力し、<br>設定されている ddboost ユーザーを確認します。                    | sysadmin@ddve-01# ddboost user show<br>Ddbusers not found                             |
|---|----------------------------------------------------------------------------------|---------------------------------------------------------------------------------------|
| 2 | <u>ddboost user assign ddbuser</u> と入力し、<br>ddboost ユーザーに ddbuser を設定します。        | sysadmin@ddve-01# ddboost user assign ddbuser<br>User "ddbuser" assigned to DD Boost. |
| 3 | <u>ddboost user show</u> と入力し、<br>設定されている ddboost ユーザーが ddbuser で<br>あることを確認します。 | sysadmin@ddve-01# ddboost user show<br>Ddbuser Using Token Access<br>                 |

「DDVE を構築してみた 3(ddboost 設定編)」はここまでとなります。問題なく ddboost 設定できましたでしょうか。 これで DPS のバックアップ製品から、ddboost でアクセスできるバックアップデバイスが完成いたしました。 DPS のバックアップ製品から、ddboost によるバックアップデバイスとして、是非ご活用して見て下さい。